## LES COMPTES DÉLÉGUÉS

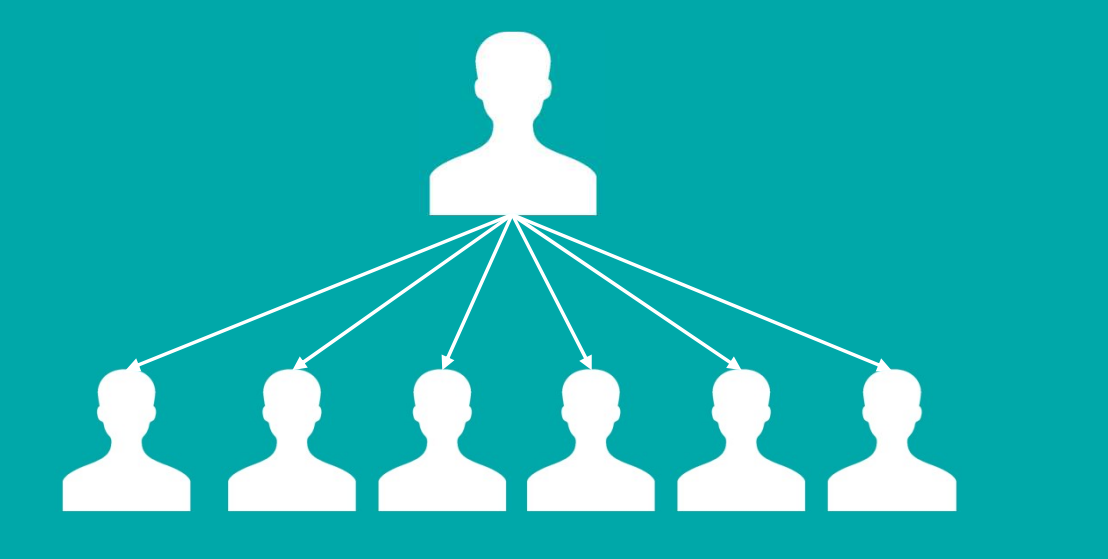

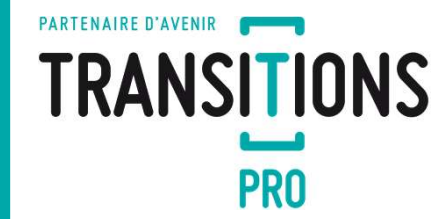

LE COMPTE DÉLÉGUÉ ATNet - Tutoriel à destination des employeurs et organismes de formation -- avril 2021 - V1

### PARTENAIRE D'AVENIR TRANSITIONS PRO

### **AVANT PROPOS**

Après demande, la Transitions Pro peut octroyer le droit à une tierce personne (le délégué) d'accéder aux espaces ATNet d'employeurs et/ou d'organismes.

A travers un compte Délégué, cette tierce personne pourra ainsi accéder aux différents espaces ATNet des comptes rattachés, lui permettant ainsi de consulter ou gérer les dossiers associés (règlements, échanges, volets dématérialisés, etc.)

2

### LE COMPTE DÉLÉGUÉ ACCÈS A VOTRE COMPTE DÉLÉGUÉ

#### ACCÉDER À MON ESPACE PERSONNEL

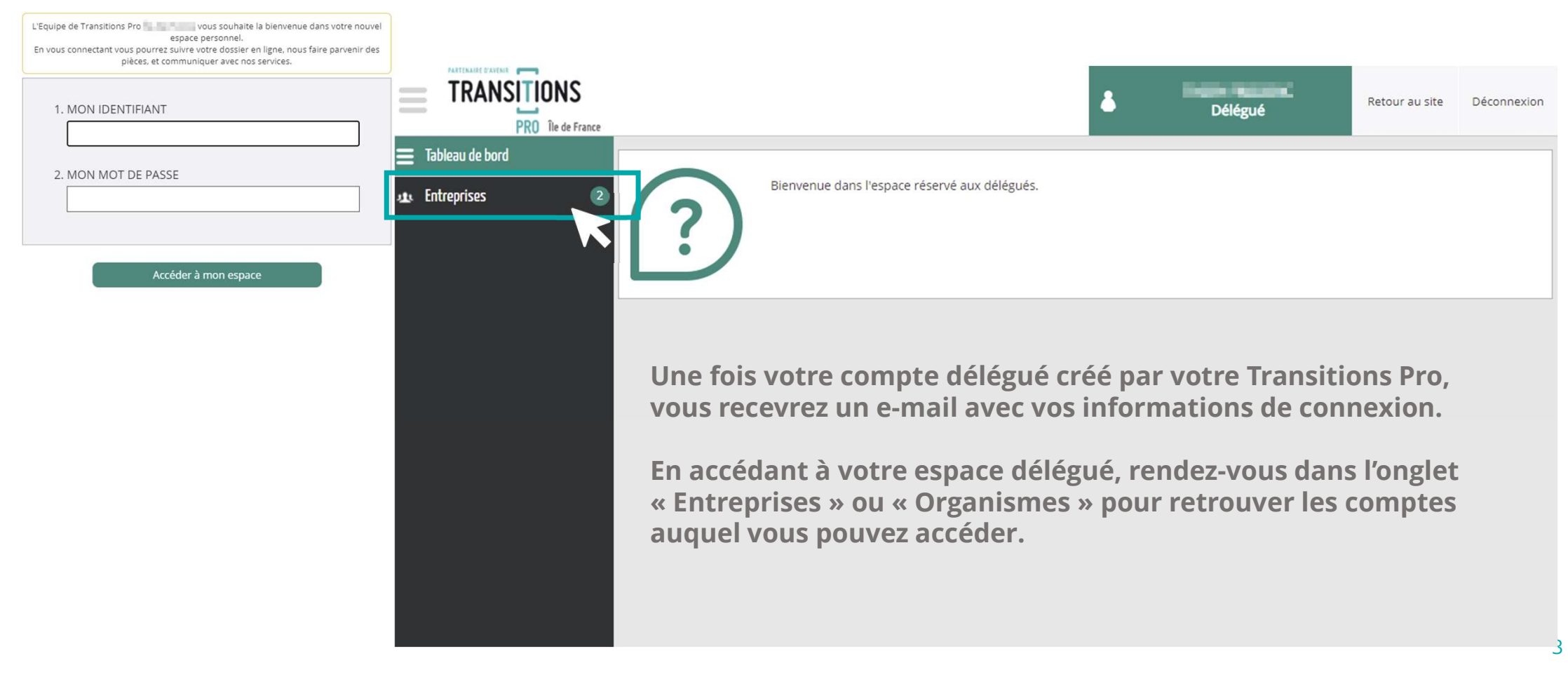

TRANSITIONS

### LE COMPTE DÉLÉGUÉ ACCÈS AUX COMPTES GÉRÉS

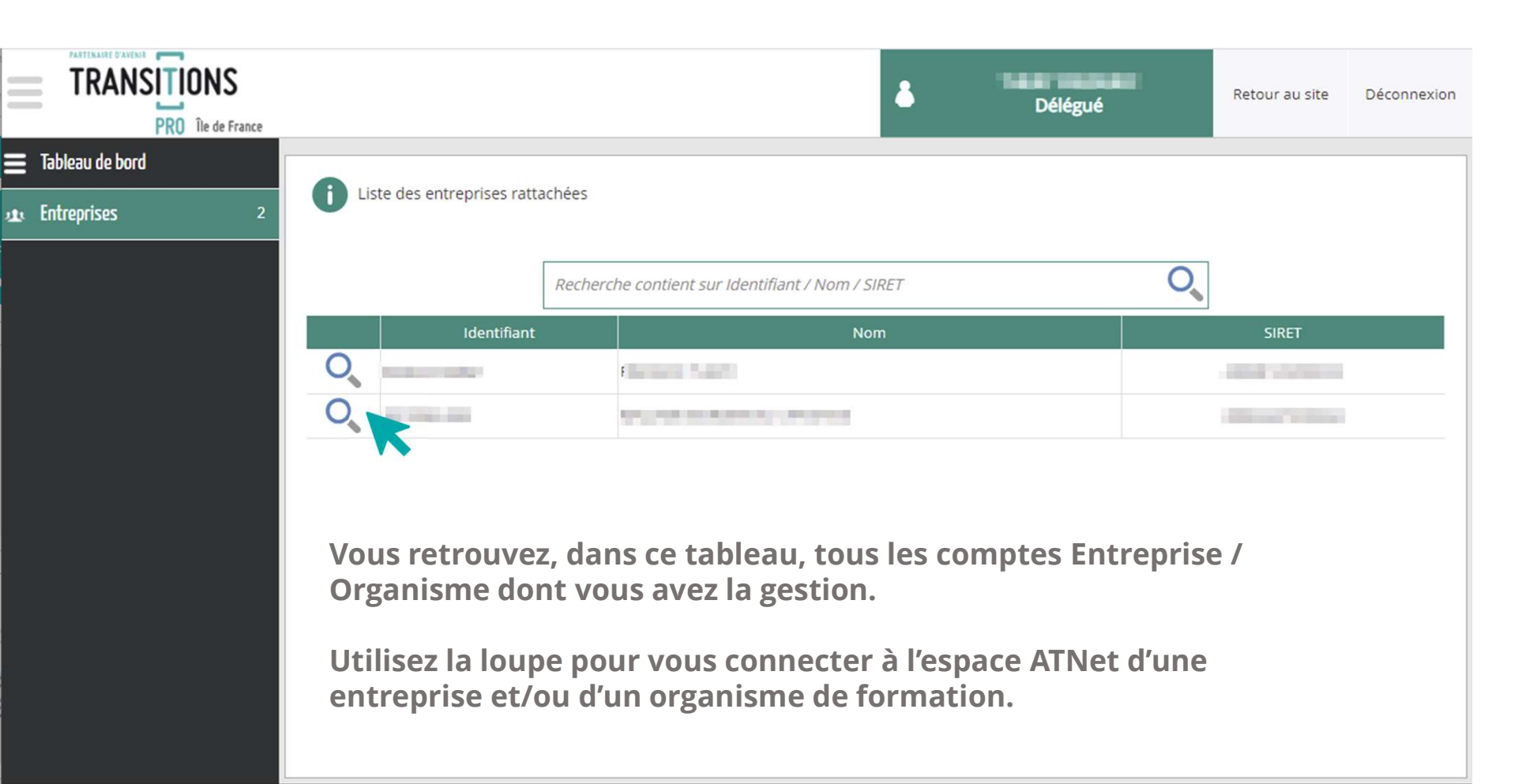

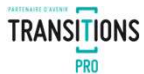

4

### LE COMPTE DÉLÉGUÉ ACCÈS À UN COMPTÉ GÉRÉ ENTREPRISE

Vous rentrez alors dans l'espace entreprise dont vous êtes le délégué.

| TR       | ANSITIONS               | Retour au site Déconnexion                                                                              |
|----------|-------------------------|----------------------------------------------------------------------------------------------------|
|          | PRO Île de France       | Etablissement                                                                                           |
| ≡        | Tableau de bord         |                                                                                                    |
| **       | Utilisateurs            | Bienvenue dans l'espace réservé aux établissements.                                                     |
| $\times$ | Mes échanges            |                                                                                                    |
| â        | Votre identité          |                                                                                                    |
|          | Mes dossiers            | Depuis l'espace entreprise, vous pouvez :                                                               |
| Ð        | PTP en cours            | 🖂 Consulter et initier un échange avec la Transitions Pro.                                              |
| #        | Transitions Collectives | i Modifier les informations de l'entreprise.                                                            |
| 9        | Règlements              | 📄 Consulter les dossiers, déposer un document, faire une demande d'avance de trésorerie et              |
|          |                         | consulter les règlements.                                                                               |
|          |                         | 📴 Saisir le volet entreprise dans le cadre d'une demande dématérialisée de Projet de Transition         |
|          |                         | Professionnelle (PTP).                                                                                  |
|          |                         | Initier le dépôt du dossier Transition Collective <b>et/ou</b> saisir le volet entreprise dans le cadre |
|          |                         | d'une demande dématérialisée de Projet de Transition Collective.                                        |
|          |                         | Consulter l'intégralité de l'historique des règlements.                                                 |
|          |                         |                                                                                                    |

5

### LE COMPTE DÉLÉGUÉ ACCÈS À UN COMPTÉ GÉRÉ ORGANISME

TRANSITIONS PRO

Vous rentrez alors dans l'espace organisme dont vous êtes le délégué.

| TRANSITIONS             | Retour au site Déconnexion                                                                    |
|-------------------------|-----------------------------------------------------------------------------------------------|
| PRO Île de France       | Organisme                                                                                     |
| Tableau de bord         |                                                                                               |
| 🚯 Utilisateurs          | Bienvenue dans l'espace réservé aux organismes.                                               |
| 🛛 Mes échanges          |                                                                                               |
| 🖆 Votre identité        |                                                                                               |
| Mes dossiers            | Depuis l'espace Organisme, vous pouvez :                                                      |
| PTP en cours            | Modifier les informations de l'Organisme de formation.                                        |
| Transitions Collectives | Consulter les dossiers, déposer un document, saisir un Certificat de réalisation et consulter |
|                         | les règlements.                                                                               |
| Reference ours          | 😰 Saisir le volet Organisme de formation dans le cadre d'une demande dématérialisée de        |
| Areglements             | Projet de <b>Transition Professionnelle</b> (PTP)                                             |
| Formations              | Saisir le volet Organisme de formation dans me cadre d'une demande dématérialisée de          |
|                         | Projet de <b>Transition Collective</b> .                                                      |
|                         | Saisir le volet Organisme de formation dans le cadre d'une demande dématérialisée de          |
|                         | Validation des Acquis de l'Expérience (VAE).                                                  |
|                         | Consulter l'intégralité de l'historique des règlements.                                       |
|                         | LE COMPTE DELEGUE ATMEL - TULOTIEL à destination des employeurs et organismes de jornit       |

# VOTRE TRANSITIONS PRO

RESTE À VOTRE DISPOSITION POUR RÉPONDRE À VOS QUESTIONS

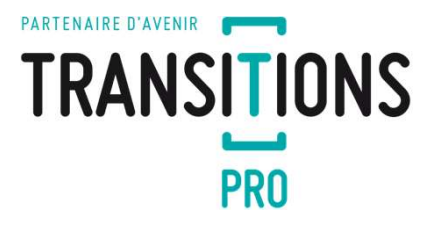

7

LE COMPTE DÉLÉGUÉ ATNet - Tutoriel à destination des employeurs et organismes de formation -- avril 2021 - V1